# Course Evaluations & Surveys | formerly Evaluation KIT

# **Quick Guide** – Reports for Department & Program Chairs

You should receive an email with a link directly into your account.

You can also log in at: <u>https://southernct.evaluationkit.com</u> Your username is your Southern username. You will have to use the **Forgot your password?** function to set-up a password and log in.

## **To View Results**

Under Project Results, click on the project name (i.e., *Fall 2021 Student Opinion Surveys*) The **Project Hierarchy Level Results** page will open Other options are reports by **Course Section** or **By Instructor** (located in sub-tabs)

#### **By Hierarchy Level**

Click on the box below Hierarchy Level and choose from your options. These reports (with the exception of the Raw Data) will be aggregate for your hierarchy level

#### **Reports available:**

- Detailed Report -presents overall results by individual question with frequency and percent counts and includes charts
- Detailed Report + Comments
- Short Report present overall summary of results
- Short Report + Comments
- Raw Data

watermark Course Evaluations & Surveys | formerly EvaluationKIT

| Home Results -                                                    |                                    |
|-------------------------------------------------------------------|------------------------------------|
| * / Results / Project Results / Project Hierarchy Level Results   |                                    |
| Project Hierarchy Level Results Fall 2022                         |                                    |
| By Hierarchy Level Course Section By Instructor By TA             |                                    |
| View Results                                                      |                                    |
| Hierarchy Level                                                   |                                    |
| Education                                                         | ×                                  |
| 🖾 Detailed Report 🛛 🗳 Detailed Report + Comments 🛛 🖄 Short Report | Short Report + Comments 🔀 Raw Data |

#### **By Course Section or By Instructor**

Open the Course Section or By Instructor sub-tab, all your department course sections will be shown

| Watermark -<br>Course Evaluations & Surveys   formerty Evaluation KIT                                                                 |                                     |                  |                           |               | 0               |
|----------------------------------------------------------------------------------------------------|-------------------------------------|------------------|---------------------------|---------------|-----------------|
| Home Results -                                                                                                    |                                     |                  |                           | Administrator | Adam Goldberg 👻 |
| Results Project Results Course Section Results Course Section Results Fall 2022 By Hierarchy Level Course Section By Instructor By TA |                                     |                  |                           |               |                 |
| Q Search Course Sections                                                                                                    |                                     |                  |                           |               |                 |
| Code                                                                                                    | Title                               | Unique ID        | Hierarchy Level<br>Select |               | ×               |
| Show Columns<br>Course Code C Title C Unique ID C Hierarchy Level<br>Search Reset                                                     |                                     |                  |                           |               |                 |
| 📩 Batch Report                                                                                                    |                                     |                  |                           |               |                 |
| Course Results                                                                                                    |                                     |                  |                           |               |                 |
| Code                                                                                                    | Title 🔺                             | Unique ID        | Hierarchy Level           |               | View            |
| G SCSU11774.202310                                                                                                    | EDU-106-01-Fall_2022 : Mary Brown   | SCSU11774.202310 | Education                 |               | *               |
| □ SCSU11775.202310                                                                                                    | EDU-106-02-Fall_2022 : John McVerry | SCSU11775.202310 | Education                 |               | *               |
| □ SCSU11776.202310                                                                                                    | EDU-106-03-Fall_2022 : John McVerry | SCSU11776.202310 | Education                 |               | *               |
|                                                                                                    | View                                |                  |                           |               |                 |

- Click on the **View** drop-down <sup>4</sup> You can choose which sections you want to see by checking the box to the left of the **Code**, and then click on the **View** dropdown.
- Click on one of the report options (i.e., Short Report + Comments)

| 🛓 Batch Report   |                                           |                             |                       |                         |
|------------------|-------------------------------------------|-----------------------------|-----------------------|-------------------------|
| Course Results   |                                           |                             |                       |                         |
| Code             | Title 🔺                                   | Unique ID                   | Hierarchy Level       | View                    |
| SCSU11762.202210 | CSP-521-01-Fall_2021 : Louisa Foss-Kelly  | SCSU11762.202210            | Counseling and School | Psychology 📩            |
| SCSU11763.202210 | CSP-534-01-Fall_2021 : A. Casey McPherson | SCSU11763.202210            | Counseling and School | Psychology              |
| SCSU11764.202210 | CSP-534-02-Fall_2021 : A. Casey McPherson | SCSU11764.202210            | Counseling and School | Detailed Report         |
| SCSU11765.202210 | CSP-536-01-Fall_2021 : Natalie Starling   | SCSU11765.202210-ISCSU19202 | Counseling and School | Short Report            |
| SCSU11766.202210 | CSP-536-02-Fall_2021 : Elizabeth Rhoades  | SCSU11766.202210            | Counseling and School | Short Report + Comments |
| SCSU11767.202210 | CSP-539-01-Fall_2021 : Laurie Bonjo       | SCSU11767.202210            | Counseling and School | Raw Data                |
| SCSU11768.202210 | CSP-540-01-Fall_2021 : Qu Chen            | SCSU11768.202210            | Counseling and School | Q Feedback              |

- You can also use the **Batch Report** option. Click on the courses or names you want a batch report on.
- Click on **Batch Report** in the upper left side of the screen.

| Batch Report                                               | × Batch Report                                                        |
|------------------------------------------------------------|-----------------------------------------------------------------------|
| Report Name                                                | Report Name                                                           |
| Report Type                                                | Report Type                                                           |
| Detailed Report                                            | ✓ Detailed Report                                                     |
| Download Multiple Reports as ZIP File for Selected Courses | Detailed Report + Comments<br>Short Report<br>Short Report + Comments |
| O Merge Multiple Reports into one PDF for Selected Courses | Response Report                                                       |
| O Aggregate Data for Selected Items into One Report        | O Aggregate Data for Selected Items into One Report                   |

### **Help Resources**

- Please email any questions you have to: assessmenst@southernct.edu
- Once you are in your account, you can access their help center by clicking on in the upper righthand corner of your screen. There are many helpful articles and videos, *Administrator: Standard Reports Overview* is a good place to start.

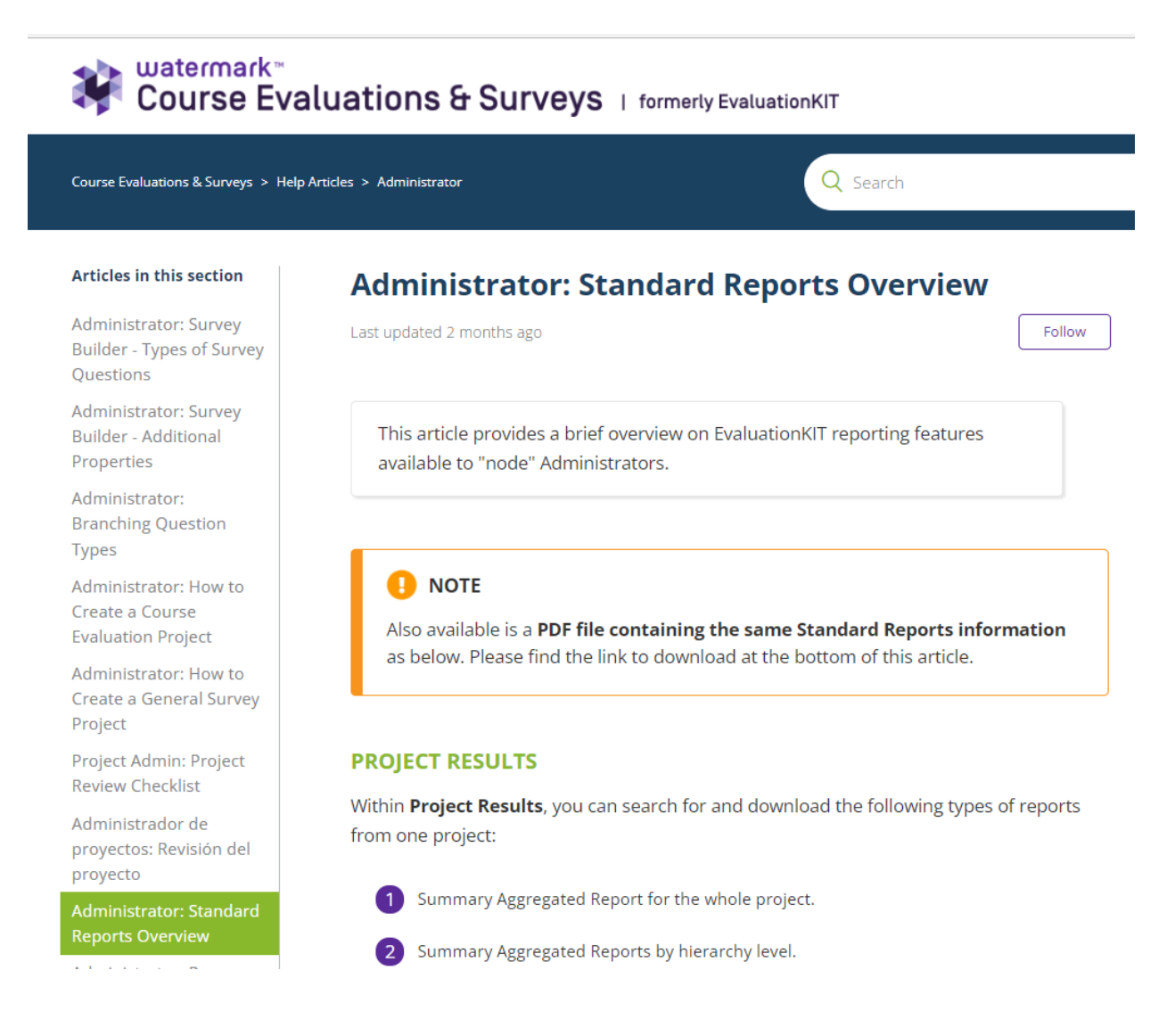